# Manual Implantação

# e-Pharma

Cópia de receita

PBM

#### Cópia da receita obrigatória por benefício.

No momento da configuração, obrigatório habilitar os dados abaixo: No POS clique em Configuração, senha 1234.

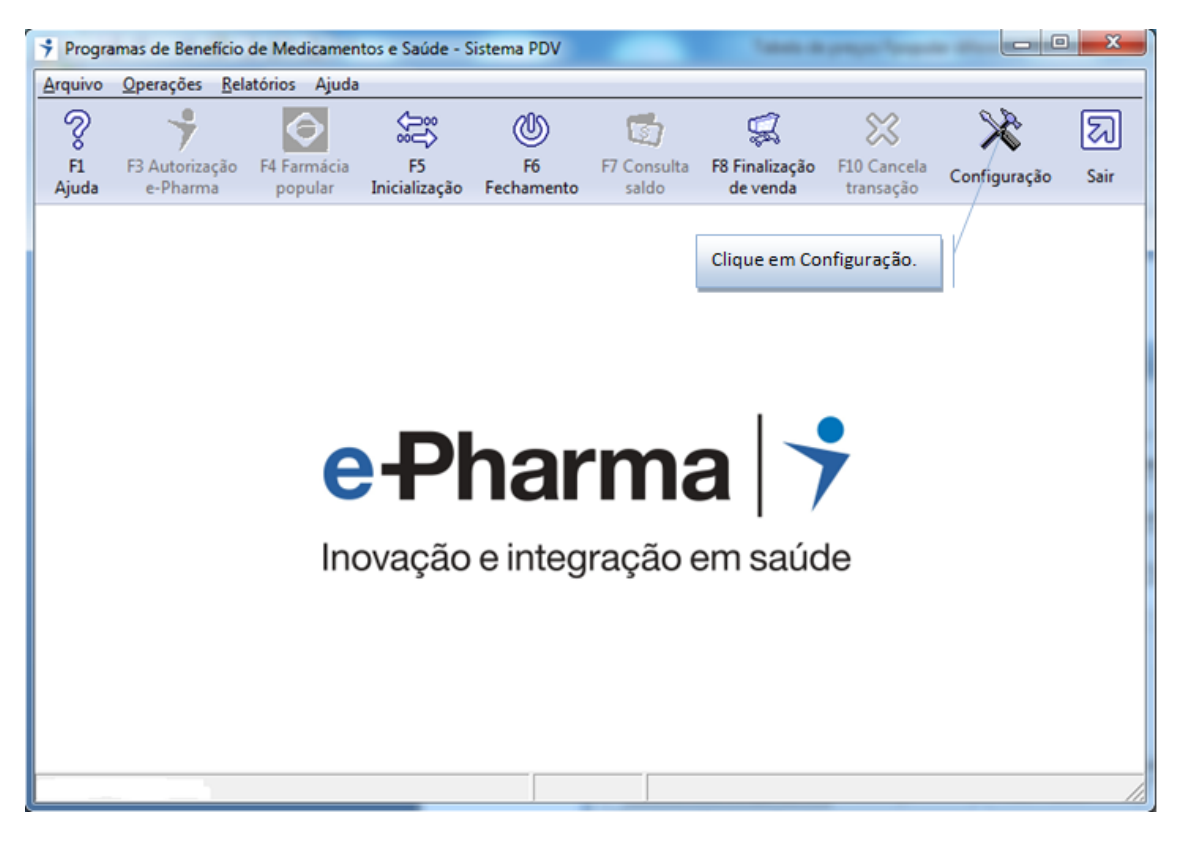

Clique Modos de Operação:

| Número do terminal                                                                                                    |                                                                         |                                                                                                    |
|----------------------------------------------------------------------------------------------------|-------------------------------------------------------------------------|----------------------------------------------------------------------------------------------------|
| Conexão:<br>Endereço IP:<br>Modo de Operação:Balcão Autônomo<br>Dir.Comandos:C:\e-Pharma\ENV<br>Dir.Resposta:C:\e-Pharma\INT<br>Dir.Scan Rec.:C:\e-Pharma\ING<br>Dir.Scan Cop.:<br>Dir.Conv.Env.:C:\e-Pharma\CONVEN\<br>Dir.Conv.Resp.:C:\e-Pharma\CONVEN\<br>Dir.Conv.Resp.:C:\e-Pharma\CONVEN<br>Dir.Conv.Resp.:C:\e-Pharma\CONVEN<br>Dir.Conv.Resp.:C: | Clique em Modos<br>de Operação.<br>/<br>:SP<br>: Desativada<br>padrão:1 | Parâmetros de Comunicação         Modos de Operação         Consulta de Preços         Leitor de Códigos de Barras         Produtos Manipulados         Impressora Padrão         nenhuma         Disponibilidade de Linha         Mínima         Senha de Configuração         Digite         Redigite |
| <u>0</u> K                                                                                                    | Cancel                                                                  |                                                                                                    |

Será apresentada a tela abaixo, no local indicado, estão os dados para cópia de imagem.

| Modo de Operação                                                                                                    | ×                                                                                                    |
|----------------------------------------------------------------------------------------------------|----------------------------------------------------------------------------------------------------|
| <u>N</u> úmero do terminal<br>Modo de Operação<br><u>P</u> DV<br><u>B</u> alcão / Retaguarda Escravo<br><u>B</u> alcão / Retaguarda Autônomo<br>Layout dos Arquivos de Comando / Resposta | 001049690<br>Diretórios de Comando<br>Comandos Para o Sistema e-Pharma<br>C:\e-Pharma\ENV<br>Respostas do Sistema e-Pharma<br>C:\e-Pharma\REC<br>Arquivos de Interface / Log |
| V.2 V.3 V.4 V.5                                                                                                    | C:\e-Pharma\INT                                                                                                    |
| Diretório Principal C:\e-Pharma\IMG<br>Diretório Secundário                                                                                                    | Seleciona Scanner                                                                                                    |
| Cópia de Arquivo Scan                                                                                                    | ner Handheld                                                                                                    |
| Consulta de Dependences di Angrivo                                                                                                    | Quantidade diária prescrita na receita                                                                                                    |
| Ativa Lonsulta a Dependentes Timeout: U Consulta de Clientes da Farmácia Ativa Consulta modo D Diretório Arquivos MD                                                                      | Valor Padrao                                                                                                    |
|                                                                                                    | Cancel                                                                                                    |

- Selecione o tipo a ser utilizado: Cópia de arquivo ou Scanner ou Handheld.

- Clique em Seleciona Scanner e indique o nome aparelho a ser utilizado.

✓ Tique em Visualiza Imagem

Clique em OK

Efetue a inicialização e o faça o processo de autorização normalmente.

Após gerar a autorização será habilitado o botão Copiar.

| Resposta de /                | Autorização Número 2740980                        | 3-2            |                          |                   | 0                | 0               |            |
|------------------------------|---------------------------------------------------|----------------|--------------------------|-------------------|------------------|-----------------|------------|
| •                            | Autoriza                                          | dor            |                          | Validade          | ∍ _N             | lúmero da Autor | ização     |
| 7                            | e-Pharm                                           | na             |                          | 08/05/1           | 3                | 27409           | 803-2      |
| Identificador                | EPHARMA                                           |                | NG                       | imero Carteira    | do Usuário       |                 |            |
| Usuário                      |                                                   |                | Me                       | édico             | 30828/SP         | Data Receita    | 07/05/2013 |
|                              | Nome / Código                                     | Quant.<br>Aut. | Preço Máx.<br>Consumidor | Preço de<br>Venda | Valor a<br>Pagar |                 | Mensagens  |
|                              |                                                   |                |                          |                   |                  |                 |            |
| •                            |                                                   |                |                          |                   |                  |                 | Þ          |
| Os preços c                  | onstantes nesta autorização some                  | ente serão     | o garantidos n           | o Total           | Preço Máxim      | o Consumidor    | 25,71      |
| dia da emiss<br>Verifique se | ão da mesma.<br>há valores a serem pagos à vista! |                |                          | Total             | Preço de Ver     | nda             | 23,14      |
|                              |                                                   |                |                          | Total             | Valor a Pa       | gar             | 4,63       |
|                              |                                                   |                |                          | Сорі              | ar               | nprimir         | OK         |

Clique em Copiar para efetuar a cópia da receita.

Ao clicar em Copiar, será apresentado um contador mostrando a evolução da cópia de imagem.

Após a conclusão da cópia, a imagem será apresentada para validação.

Deverá ser verificado se a imagem foi copiada com sucesso, selecione então a opção desejada **Aceita Imagem** ou **Rejeita**.

| Show Scan     | 4 🖾                                    | 27                                      |                                       | 5 12         | 22         |     |
|---------------|----------------------------------------|-----------------------------------------|---------------------------------------|--------------|------------|-----|
| Aceita Imagem | Rejeita                                |                                         |                                       |              |            |     |
|               |                                        |                                         |                                       |              |            | · • |
|               |                                        |                                         |                                       |              |            |     |
|               |                                        | -                                       |                                       |              |            |     |
|               |                                        |                                         |                                       |              |            |     |
|               |                                        |                                         |                                       |              |            |     |
|               |                                        |                                         |                                       |              |            |     |
| Г             |                                        |                                         |                                       | ,            | ]          | =   |
|               |                                        |                                         |                                       |              | 21.000000  |     |
|               |                                        |                                         | 2                                     |              | 46.080 00  |     |
| ŀ             |                                        | ·                                       |                                       |              | Total de A |     |
| L .           |                                        | • • • • • • • • • • • • • • • • • • • • |                                       | ¢¢1/X3 #6104 | Total de H |     |
| l f           |                                        | <b>A</b> PLT.                           | VNISSV                                |              |            |     |
|               | ······································ |                                         |                                       |              |            |     |
| -             |                                        | •                                       |                                       |              | 07         |     |
|               |                                        |                                         |                                       |              | 2          |     |
|               | ulan mut                               | 111111                                  |                                       | stador       |            |     |
|               |                                        |                                         |                                       | •··· ·       |            |     |
| -             | ·                                      | •                                       | •                                     | •            |            |     |
|               | . <u></u> .                            | •                                       |                                       | ·            | ;          |     |
| -             |                                        | •                                       | <u> </u>                              | • • • • •    |            |     |
|               | opese).                                |                                         | · · · · · · · · · · · · · · · · · · · | 5.04.00      |            |     |
|               | · ·                                    |                                         | •                                     |              |            |     |
|               |                                        | •                                       | •                                     | •- ··· •     | NI .<br>   | -   |

Se **rejeitar** volta para a tela da autorização e deve ser selecionado Copiar novamente.

Se **aceitar**, será apresentada a seguinte tela - "*Esta mensagem não* garante que a imagem esteja boa", quem define se a imagem está ou não boa é quem está a visualizando. Ao aceitar ou rejeitar a cópia, a mensagem apenas garante que algo foi copiado.

| T ATENÇÃO                | x            |
|--------------------------|--------------|
| Cópia da Imagem efetuada | com sucesso. |
|                          | ОК           |

Clique em OK e volte para tela de autorização.

Após a cópia efetuada, clique em OK e a tela de autorização será fechada.

A imagem será salva na pasta IMG

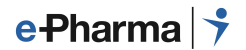

#### Via Cópia de Arquivo

Para esta opção, deve-se efetuar a cópia de imagem no software do scanner, salvar em uma pasta de fácil acesso, para que seja resgatada no momento da autorização.

No ePharma clique Configurações, senha 1234.

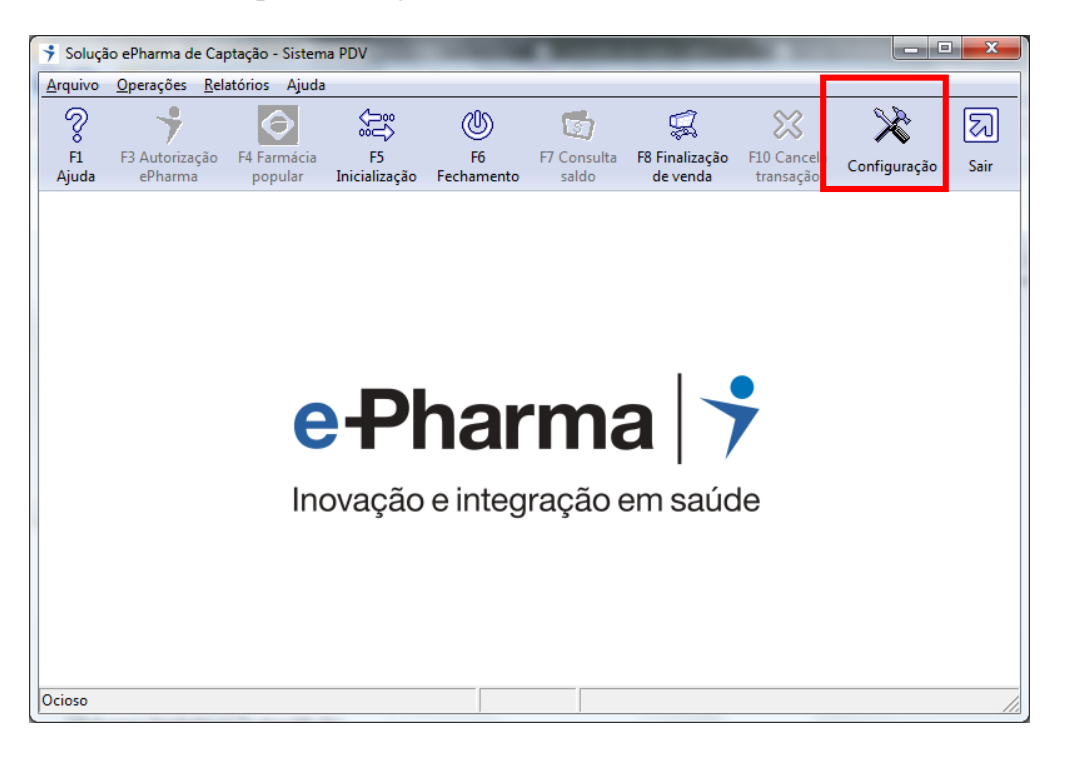

#### Clique em Modos de Operação.

| Número do terminal 000622990 CNPJ                                                                              | 14.507.901/0001-89                  |
|----------------------------------------------------------------------------------------------------|-------------------------------------|
| Conexão:Direta via TCP<br>Endereco (P1:pos.pbms.com.br:5000                                                    | Parâmetros de Comunicação           |
| Modo de Operação:Balcão Escravo                                                                                | Modos de Operação                   |
| Dir.Resposta:C:\e-Pharma\REC<br>Dir.Interface:C:\e-Pharma\INT                                                  | <u>C</u> onsulta de Preços          |
| Dir.Scan Rec.:C:\e-Pharma\IMG<br>Dir.Scan Cop.:                                                                | Leitor de Códigos de <u>B</u> arras |
| Dir.Conv.Env.:C:Ve-Pharma/CDIVENV<br>Dir.Conv.Resp.:C:Ve-Pharma/CDIVERSP<br>Dil Cons.Preço:C:\Windows\system32 | P <u>r</u> odutos Manipulados       |
| Arq.Importação:<br>Consulta de Preços Manual                                                                   | Impressora Padrão                   |
| Permite visualização de imagens<br>Layout dos Arguivos: V.5                                                    | nenhuma 💌                           |
| Consulta de Dependentes via Arquivos Desativada<br>Quantidade diária prescrita na receita padrão 1             | Disponibilidade de Linha            |
| Consulta de Clientes Desativada                                                                                | Mínima 💌                            |
| Leitor Cód. Barras: Nenhum                                                                                     | Digite                              |
|                                                                                                    | Redigite                            |
| <u> </u>                                                                                                    |                                     |

| Selecione a opção " <b>Cópia de</b> .      | Arquivo″e d             | depois clique e    | m "OK <i>"</i> |
|--------------------------------------------|-------------------------|--------------------|----------------|
| Modo de Operação                           | C 10                    | <b>— X</b>         |                |
| <u>N</u> úmero do termina                  | 000622990               |                    |                |
| Modo de Operação                           | Diretórios de Comando   |                    |                |
| <u>P</u> DV                                | Comandos Para o Siste   | ema ePharma        |                |
| Balcão / Retaguarda Escravo                | C:\e-Pharma\ENV         |                    |                |
| Balção / Betaguarda Autônomo               | Respostas do Sistema    | ePharma            |                |
|                                            | C:\e-Pharma\REC         |                    |                |
| Layout dos Arquivos de Comando / Resposta  | Arquivos de Interface / | /Log               |                |
| V.2 V.3 V.4 V.5                            | U:\e-Pharma\INT         |                    |                |
| Tratamento de Imagens de Receitas          |                         |                    |                |
| Diretório Principal C:\e-Pharma\IMG        |                         | Seleciona Scanner  |                |
| Diretório Secundário                       |                         | 🔽 Visualiza Imagem |                |
| Cópia de Arquivo Sca                       | nner                    | Handheld           |                |
| Consulta de Dependentes via Arquivo        | Quantidade diária pres  | crita na receita   |                |
| Ativa Consulta a Dependentes Timeout: 0    | Valor Padrão 1          | 1                  |                |
| Consulta de Clientes da Farmácia           |                         |                    |                |
| Ativa Consulta modo D Diretório Arquivos M | C:\e-Pharma\MD          |                    |                |
| Ativa Consulta modo PM Desativa Con:       | ultas                   |                    |                |
| ОК                                         | Cancel                  |                    |                |

#### Realizando a cópia.

| *                                                                | Autoriza<br>ePharn                               | ador<br>ma     |                      | Validad                 | le N                        | lúmero da Autor<br>859694 | ização<br>433-0     |
|------------------------------------------------------------------|--------------------------------------------------|----------------|----------------------|-------------------------|-----------------------------|---------------------------|---------------------|
| Identificador                                                    | BENEFICIO TESTE                                  |                |                      | Número Carteira         | a do Usuário                | 00287000005               | 3001020             |
| Usuário                                                          | DESCONTO EM FOLHA                                |                |                      | Médico                  | 30828/SP                    | Data Receita              | 17/07/2014          |
|                                                                  | Nome / Código                                    | Quant.<br>Aut. | Preço Má<br>Consumid | x. Preço de<br>or Venda | Valora<br>Pagar             |                           | Mensagens           |
|                                                                  |                                                  |                |                      |                         | -,                          |                           |                     |
|                                                                  |                                                  |                | ,                    |                         |                             |                           |                     |
| <                                                                |                                                  |                | ,.                   |                         |                             |                           | ,                   |
| <ul> <li>✓</li> <li>Os preços c</li> <li>dia da emiss</li> </ul> | constantes nesta autorização so<br>são da mesma. | nente serão    | III<br>garantidos    | s no Tota<br>Tota       | Preço Máxim<br>Preço de Ver | o Consumidor<br>nda       | )<br> 17,2<br> 12,3 |

Ao gerar a autorização, clique em "Copiar".

| <ul> <li>Abrir</li> <li>Abrir</li> <li></li></ul>                                                                                                    |
|----------------------------------------------------------------------------------------------------|
| Organizar ▼       Nova pasta         Organizar ▼       Nova pasta                                                                                                    |
| Organizar ▼       Nova pasta         ★ Favoritos       Nome         ▲ Área de Trabalho       Rede         ▶ Downloads       COPIA_RECEITA         ▶ Locais       Homologações         ▶ Documentos       Softwares         ▶ Imagens       Versão 5.7.41                                                                                                    |
| ★ Favoritos       Nome       Ta         ▲ Área de Trabalho       ♣ Rede       ♣ COPIA_RECEITA       ♣ OCOPIA_RECEITA         ▲ Locais       ♣ Homologações       ♣ Homologações       ₽ Petrobras         ▲ Documentos       ♣ Softwares       ♣ Versão 5.7.41                                                                                                    |
| Area de Trabalho   Downloads   COPIA_RECEITA   COPIA_RECEITA   Docs   Homologações   Homologações   Documentos   Ocumentos   Imagens                                                                                                    |
| Downloads       COPIA_RECEITA         Locais       Docs         Homologações       Petrobras         Documentos       Softwares         Imagens       Versão 5.7.41                                                                                                    |
| Imagens       Imagens                                                                                                    |
| E       Imagens         E       Imagens                                                                                                    |
| Bibliotecas     Petrobras       Documentos     Softwares       Imagens     Versão 5.7.41                                                                                                    |
| Documentos Documentos |
| 🔄 Imagens                                                                                                    |
|                                                                                                    |
| J Músicas en venda_teste_03.jpg                                                                                                    |
| Vídeos Carrefour.txt                                                                                                    |
| Contato Laura.txt                                                                                                    |
| Computador Contato Softpharma.txt                                                                                                    |
| 📓 Disco Local (C:) 📄 Docs Anhembi.txt                                                                                                    |
| 🚽 aandrade (\\pbms10) (I:) 📄 Implantação.txt                                                                                                    |
| 🖵 Comunicados (\\pbms10) (J:                                                                                                    |
|                                                                                                    |
| Nome: venda_teste_03.jpg                                                                                                    |
| Abrir 🗸 Cancelar                                                                                                    |
|                                                                                                    |

Localize a imagem desejada e clique em "Abrir".

Ao retornar para a janela de autorização, clique em "OK".

| •                                             | Autoriza                                           | dor              |                        | Validad               | e [ <sup>N</sup>                             | lúmero da Autor          | ização                      |
|-----------------------------------------------|----------------------------------------------------|------------------|------------------------|-----------------------|----------------------------------------------|--------------------------|-----------------------------|
| 7                                             | ePharm                                             | na               |                        | 18/07/1               | 4                                            | 859694                   | 433-0                       |
| dentificado                                   | BENEFICIO TESTE                                    |                  | N                      | lúmero Carteira       | a do Usuário                                 | 00287000005              | 3001020                     |
| Usuário                                       | DESCONTO EM FOLHA                                  |                  | N                      | 1édico                | 30828/SP                                     | Data Receita             | 17/07/2014                  |
|                                               | Nome / Código                                      | Quant.<br>Aut.   | Preço Máx<br>Consumido | . Preço de<br>r Venda | Valor a<br>Pagar                             |                          | Mensagens                   |
| LUFTAL                                        | MAX-CAP 125MG CX 10                                | 1                | 17,24                  | + 12,04               | 0,00                                         |                          |                             |
|                                               | MAX-LAP 120MG LX 10                                | I                | 17,25                  | * 12,3*               |                                              |                          |                             |
|                                               | MAX-LAP 125MG LX 10                                |                  |                        | * 12,J*               |                                              |                          | ,                           |
| Os preços                                     | constantes nesta autorização son                   | nente serão      | III<br>o garantidos    | no Total              | Preço Máxim                                  | o Consumidor             | 17,2                        |
| Os preços     dia da emis                     | constantes nesta autorização son<br>ssão da mesma. | nente serão      | III<br>o garantidos    | no Total              | Preço Máxim<br>Preço de Ver                  | o Consumidor             | ,<br>17,2<br>12,3           |
| <ul> <li>Os preços<br/>dia da emis</li> </ul> | constantes nesta autorização son<br>ssão da mesma. | '<br>nente serão | III<br>o garantidos    | no Total<br>Total     | Preço Máxim<br>Preço de Ver<br>Valor a Pagai | o Consumidor<br>nda<br>r | )<br> 17,2<br> 12,3<br> 0,0 |

Após a cópia efetuada, clique em OK e a tela de autorização será fechada.

A imagem será salva na pasta IMG

| PBMS_PDV5710.exe | 15/05/2013 09:10 | Aplicativo         | 1.392 KB |
|------------------|------------------|--------------------|----------|
| pbms_pdv.pos     | 16/05/2013 15:31 | Arquivo POS        | 48 KB    |
| 🚳 handheld.dll   | 15/05/2013 11:29 | Extensão de aplica | 152 KB   |
| 2013-05-16.F00   | 16/05/2013 15:31 | Arquivo F00        | 138 KB   |
| 2013-05-15.F00   | 15/05/2013 13:49 | Arquivo F00        | 82 KB    |
| 🐌 REC            | 15/05/2013 11:29 | Pasta de arquivos  |          |
| 퉬 INT            | 15/05/2013 11:29 | Pasta de arquivos  |          |
| 🐌 IMG            | 16/05/2013 09:45 | Pasta de arquivos  |          |
| 👪 ENV            | 15/05/2013 11:29 | Pasta de arquivos  |          |

#### Nome do arquivo que será gerado.

Processo Automático pelo ePharma: NSU Autorização + Data AAAAMMDD+hora+(a=PBM e b=Farmacia Popular).bmp.gz Ex: 0032623052-1\_20140722094313-a.bmp.gz

Processo feito pelo sistema da loja – PDV NSU Autorização + Data AAAAMMDD+(a=PBM e b=Farmacia Popular).jpg Ex: 0032623052-1\_20140722094313-a.jpg

Mensagem ao tentar sair da tela sem ter efetuado a cópia da receita

Ao clicar em OK sem ter efetuado a cópia da receita o POS emitirá dois alertas. Sendo que se não efetuar a cópia da receita, em caso de Auditoria a loja poderá ser punida com a perda do benefício.

| esposta de Autorização Número 2740980                                                                                                    | 3-2           |                          |                                  | 0                                                        | 0                                  |                             |
|----------------------------------------------------------------------------------------------------|---------------|--------------------------|----------------------------------|----------------------------------------------------------|------------------------------------|-----------------------------|
| Autoriza                                                                                                    | Autorizador   |                          | Validade                         |                                                          | Vúmero da Autorização              |                             |
| e-Pharm                                                                                                    | na            |                          | 08/05/1                          | 3                                                        | 2/405                              | 000 2                       |
| dentificador EPHARMA                                                                                                    |               |                          | Número Carteira do Usuário       |                                                          |                                    |                             |
| Usuário                                                                                                    |               | Mé                       | dico 🗌                           | 30828/SP                                                 | Data Receita                       | 07/05/2013                  |
| Nome / Código                                                                                                    | Quant.<br>Aut | Preço Máx.<br>Consumidor | Preço de<br>Venda                | Valora<br>Pagar                                          |                                    | Mensagens                   |
| BI-PROFENID-Comp AP 150mg cx 10                                                                                                    | 1             | 25,71                    | 23,14                            | 4,63                                                     | <br>                               |                             |
| BI-PROFENID-Comp AP 150mg cx 10                                                                                                    | 1             | 25,71                    | 23,14                            | 4,63                                                     | J                                  |                             |
| BI-PROFENID-Comp AP 150mg cx 10                                                                                                    | 1             | 25,71                    | 23,14                            | 4,63                                                     |                                    | 4                           |
| BI-PROFENID-Comp AP 150mg cx 10                                                                                                    | 1             | 25,71                    | 23,14                            | 4,63<br>Preço Máxim                                      | o Consumidor                       | 25,71                       |
| BI-PROFENID-Comp AP 150mg cx 10  Comp AP 150mg cx 10  Solution  Solution  So | 1             | 25,71                    | 23,14                            | 4,63<br>Preço Máxim<br>Preço de Ve                       | o Consumidor<br>nda                | ►<br>25,71<br>23,14         |
| BI-PROFENID-Comp AP 150mg cx 10                                                                                                    | 1             | 25,71                    | 23,14<br>Total<br>Total<br>Total | 4,63<br>Preço Máxim<br>Preço de Vei<br><b>Valor a Pa</b> | io Consumidor<br>nda<br><b>gar</b> | ►<br>25,71<br>23,14<br>4,63 |

Ao clicar em OK será apresentada a primeira mensagem abaixo.

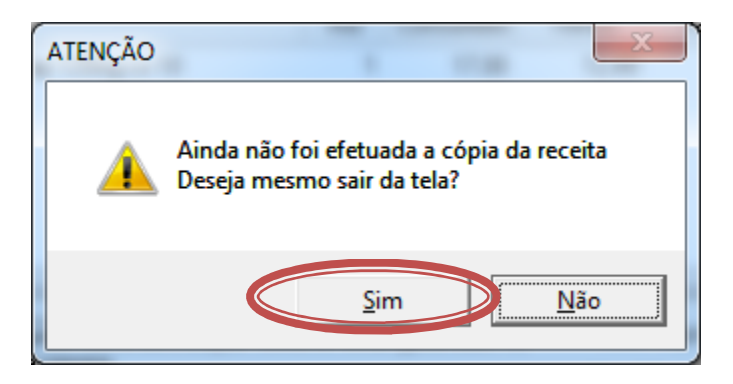

Ao clicar em **Sim** será apresentada a segunda mensagem, conforme abaixo.

| ATENÇÃO | X                                                                                  |
|---------|------------------------------------------------------------------------------------|
| <b></b> | A cópia da receita é obrigatória para este plano<br>Deseja REALMENTE sair da tela? |
|         | <u>S</u> im <u>N</u> ão                                                            |

Ao clicar em **Sim** a tela de autorização será fechada e pode ser efetuada a venda normalmente.

Caso tenha saído sem copiar a receita, no mesmo dia pode clicar em Operação / Consulta autorização e efetue o processo de Cópia.